## How to setup a single Xerox printer

To use a single Xerox printer and bypass the Xerox\_FollowMe queue you need to install the print queue on your PHC device by using the following web link:

## https://iprint.imsu.ox.ac.uk/ipp

The department print queues are as follows:

| Print queue name               | Building        | Room                               |
|--------------------------------|-----------------|------------------------------------|
| PCHS_Eagle_House_AltaLinkC8055 | Eagle House     | Ground Floor Rm 10.10              |
| PCHS_Gibson_VersaLinkC405      | Gibson Building | 1st floor Rm 598.20.24             |
| PCHS_RPC_AltaLinkC8055_1       | RPC             | 1st Floor Rm. 20.03                |
| PCHS_RPC_AltaLinkC8055_2       | RPC             | 2nd Floor Rm. 30.03                |
| PCHS_RPC_VersaLinkC405_1       | RPC             | Ground Floor Rm 10.05 (DPhil room) |
| PCHS_RPC_VersaLinkC405_2       | RPC             | Ground Floor Rm 10.24 (staff room) |
| PCHS_RPC_VersaLinkC405_3       | RPC             | 1st Floor Rm. 20.21                |
| PCHS_RPC_VersaLinkC405_4       | RPC             | 2nd Floor Rm, 30,21                |

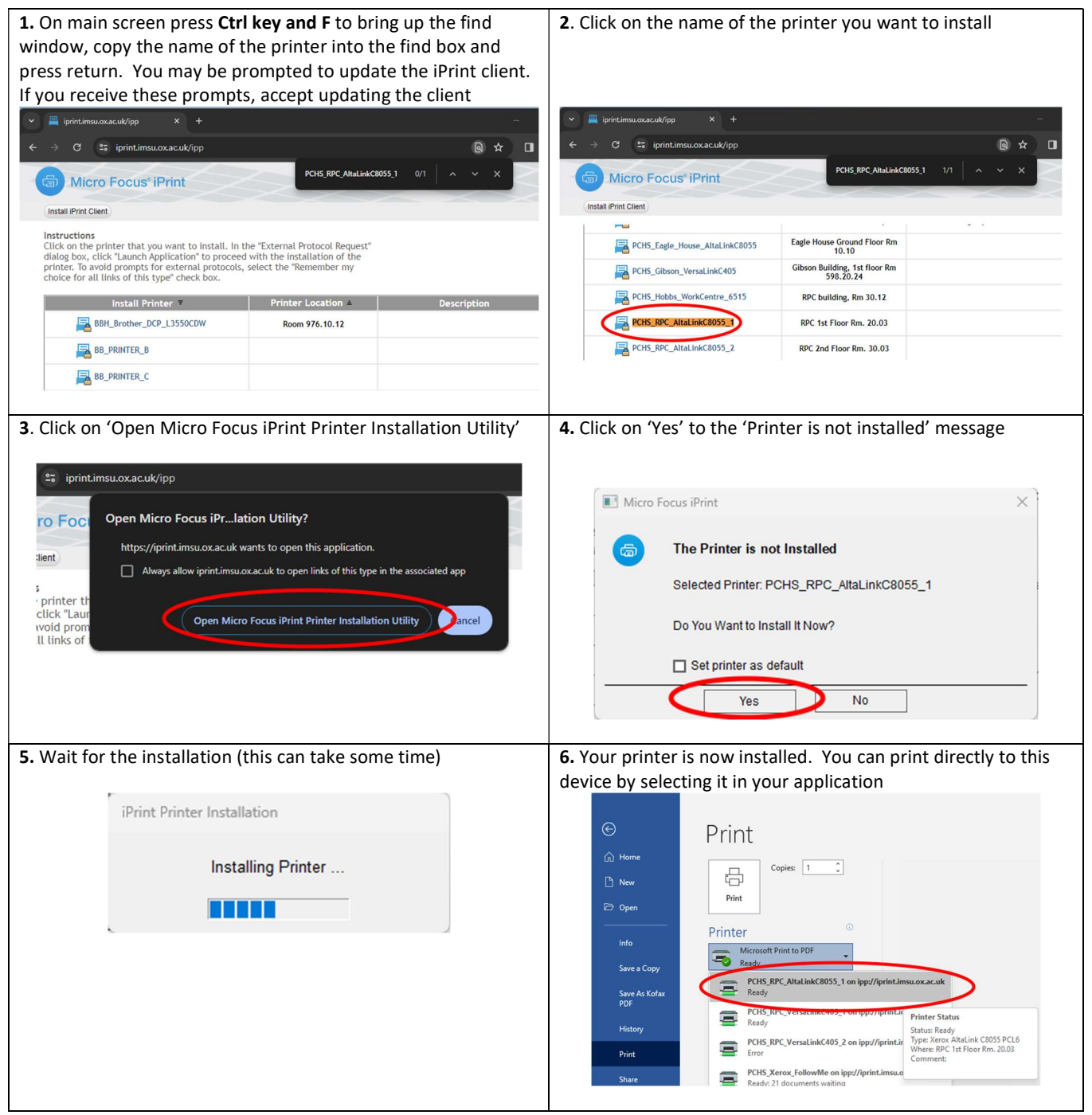

**Note:** When printing direct to a device **your document will print immediately** so please ensure you collect your printout promptly. Do not send any confidential documents to print unless you are able to collect it.